## How to install Apache Tomcat

The condition of **D2000 Thin Client** working is Web server with support of Java Servlets 2.5+, e.g. **Apache Tomcat**, version 6.0+ available on http://tomcat .apache.org/.

## Installation steps:

- 1. Start an installation file and go up-to page No. 3.
- 2. On the third page set the following configuration:

| Apache Tomcat Setup                                                                                                    |                                                                                                    | - • •                                                                             |  |  |  |
|----------------------------------------------------------------------------------------------------|----------------------------------------------------------------------------------------------------|-----------------------------------------------------------------------------------|--|--|--|
| Choose Components<br>Choose which features of Apache Tomcat you want to install.                                       |                                                                                                    |                                                                                   |  |  |  |
| Check the components you want to install and uncheck the components you don't want to install. Click Next to continue. |                                                                                                    |                                                                                   |  |  |  |
| Select the type of install:                                                                                            | Custom                                                                                                 |                                                                                   |  |  |  |
| Or, select the optional<br>components you wish to<br>install:                                                          | □ ✓ Tomcat   □ ✓ Core   □ ✓ Service   □ Native   □ ✓ Start Menu Items   □ ✓ Documentation   □ Examples | Description<br>Position your mouse<br>over a component to<br>see its description. |  |  |  |
| Space required: 9.0MB                                                                                                  |                                                                                                    |                                                                                   |  |  |  |
| Nullsoft Install System v2.22                                                                                          |                                                                                                    |                                                                                   |  |  |  |
| < <u>B</u> ack <u>N</u> ext > Cancel                                                                                   |                                                                                                    |                                                                                   |  |  |  |

3. In the next step choose the directory to which Apache Tomcat is to be installed. We recommend not to change the suggested folder.

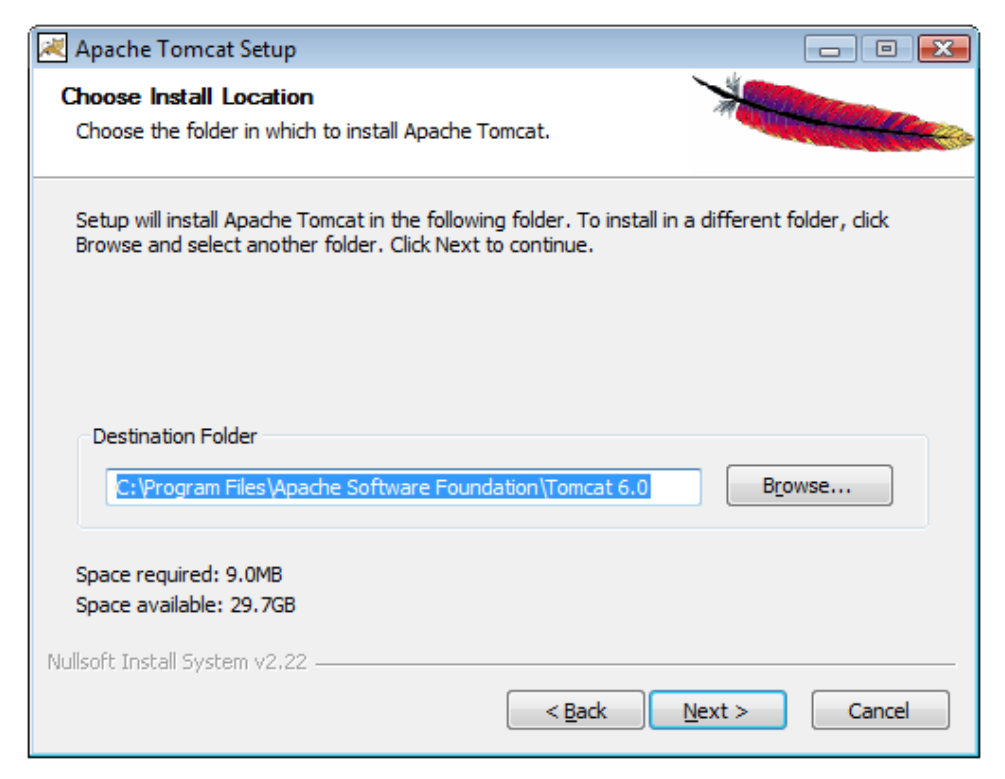

4. Choose the port on which the web server will run.

We recommend to change the suggested port 8080 on 80 (a standard http port => you need not enter the port in internet browser). Choose an optional password to login. Remember your password because of the later web server configuration.

| 🛃 Apache Tomcat Setup: Configuration Opti           | ons            |            | - • •  |
|-----------------------------------------------------|----------------|------------|--------|
| <b>Configuration</b><br>Tomcat basic configuration. |                | A CONTRACT |        |
| HTTP/1.1 Connector Port                             | 80             |            |        |
| Administrator Login                                 |                |            |        |
| User Name                                           | admin          |            |        |
| Password                                            | ••••           |            |        |
|                                                     |                |            |        |
|                                                     |                |            |        |
| Nullsoft Install System v2,22                       | < <u>B</u> ack | Next >     | Cancel |

5. Set the path to Java JRE installation. If Java was installed correctly the path will show automatically. Otherwise, Java must be reinstalled. If Java

has been installed correctly and the text field is empty, try to set the Java installation directory manually clicking on the button

| 😹 Apache Tomcat Setup: Java Virtual Machine path selection 👘       | - 0 🔀          |
|--------------------------------------------------------------------|----------------|
| Java Virtual Machine<br>Java Virtual Machine path selection.       | -              |
| Please select the path of a J2SE 5.0 JRE installed on your system: |                |
| <mark>C:\Program Files\Java\ire6</mark>                            |                |
| Nullsoft Install System v2.22 —                                    | Install Cancel |

6. After Apache Tomcat has been installed successfully, check the parameter Run Apache Tomcat and click Finish. The program will start up.

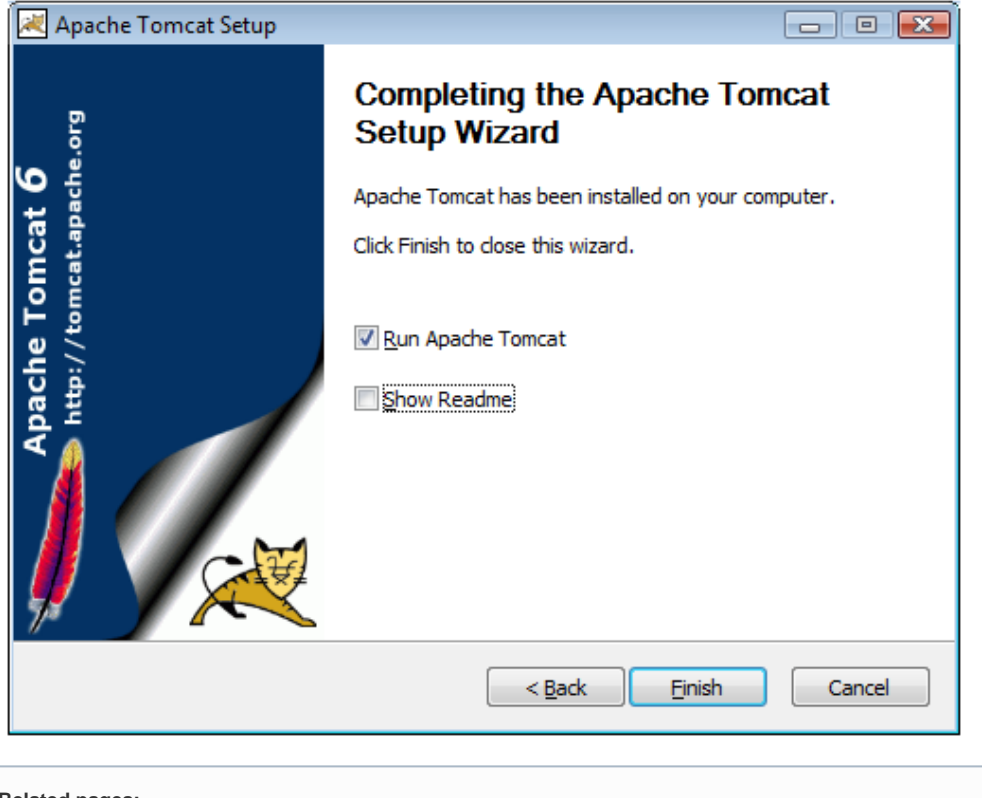

Related pages:

D2000 Thin Client D2000 Thin Client installation